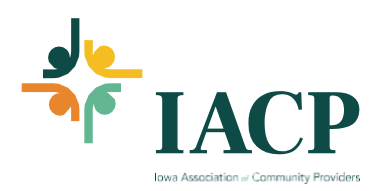

## **Membership Directory**

1. First log into the IACP website. <u>https://www.iowaproviders.org/</u> (Your user ID is most likely/should be your email address. You can <u>reset your password</u> from the login page. If you have any trouble, reach out to any IACP staff for assistance.

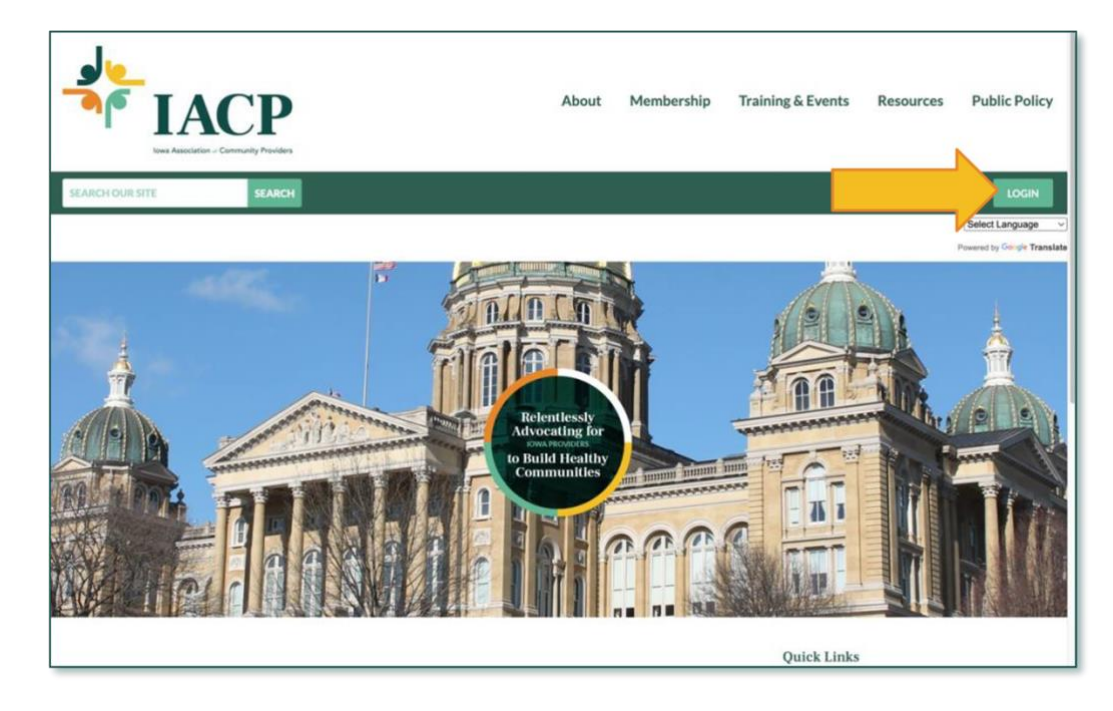

2. Click on 'Member Directory' underneath Member Employee name tag.

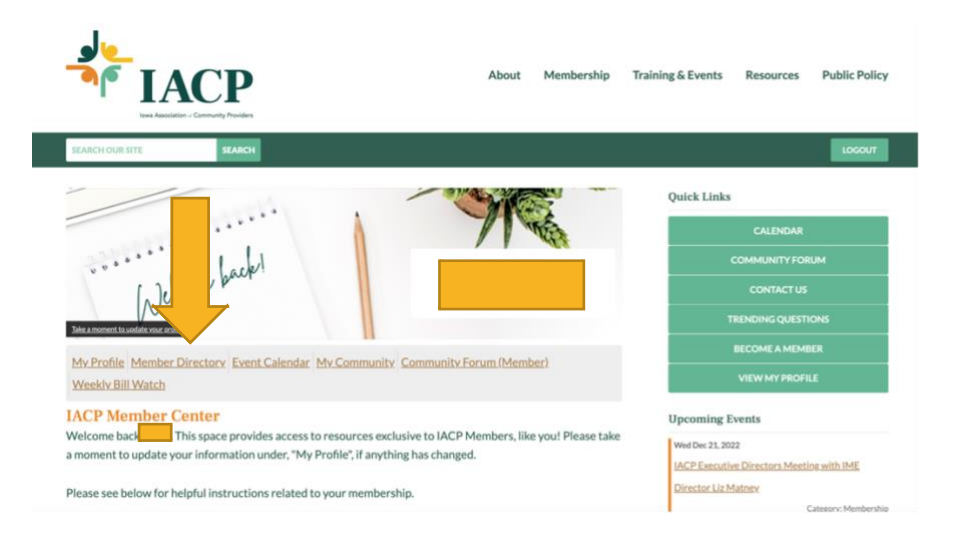

3. This webpage will allow you to enter information for a search of individual demographics in the first six choices or you can pull a member organization list by using the radial dials at the bottom. Then click "Search" for a return.

| IACP<br>Ious Association of Community Providers | Home | About | Membership |
|-------------------------------------------------|------|-------|------------|
| SEARCH OUR SITE SEARCH                          |      |       |            |
|                                                 |      |       |            |
| Name First                                      |      |       |            |
| Name Last                                       |      |       |            |
| Email Main                                      |      |       |            |
| Organization                                    |      |       |            |
| Address Primary City                            |      |       |            |
| Phone Primary                                   |      |       |            |
| Additional Filter                               |      |       |            |
| Member Organization List                        |      |       |            |
| ○ IHH - Yes<br>● IHH - No                       |      |       |            |
| Search                                          |      |       |            |

4. Want to change search criteria? No problem. Once you have your results and it isn't perhaps what you needed or you want to look at something else – click "Show Search Criteria" to make changes.

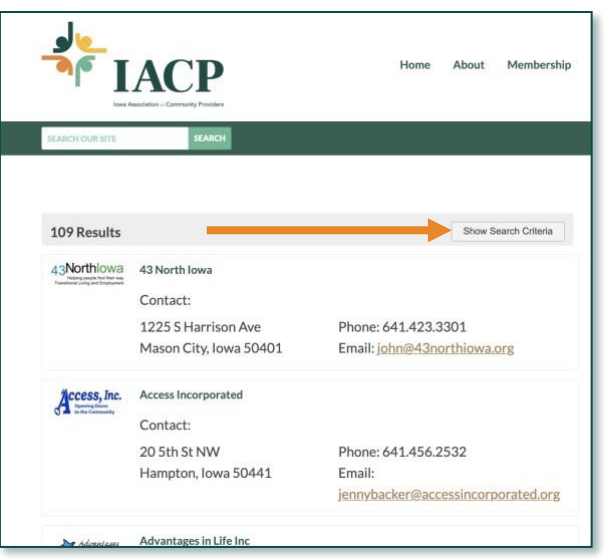

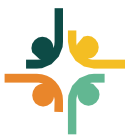

iowaproviders.org 7025 Hickman Road, Suite 5 / Urbandale, Iowa 50322 / 515.270.9495